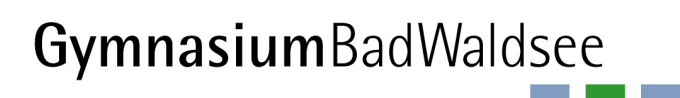

Döchtbühlweg 2 D-88339 Bad Waldsee Tel: 0 75 24 – 97669-400 Fax: 0 75 24 – 97669-444

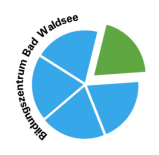

www.gymibw.de sekretariat@gymibw.de

## **Elternaccounts in WebUntis**

Liebe Eltern der Klassen 5-11, liebe Kursstufenschülerinnen und -schüler,

ab dem Schuljahr 2025/26 organisiert das Gymnasium seine Kommunikation neu:

WebUntis wird das zentrale Kommunikationsmedium zwischen Schülerinnen und Schülern und Lehrkräften, aber auch zwischen Eltern und Lehrkräften sein. Entweder per Browser oder noch komfortabler über die Untis Mobile-App ist eine schnelle, einfache und datenschutzkonforme Kommunikation möglich.

Dafür ist es erforderlich, dass sowohl die Schülerinnen und Schüler als auch die Eltern über ihren entsprechenden **WebUntis-Account** verfügen.

Für die Schülerinnen und Schüler sind diese Accounts schon angelegt und ausgegeben.

Für die **Eltern** haben wir bereits im Schuljahr 2024/25 die Möglichkeit geschaffen, sich über eine Selbstregistrierung einen Eltern-Account anzulegen, dem die eigenen Kinder zugeordnet sind. Die Anleitung dazu findet sich auf der nächsten Seite.

Ebenso erhalten die **Schülerinnen und Schüler der Kursstufen 1 und 2** einen Eltern-Account für sich selbst. Da dies ab 18 ohnehin notwendig wird, haben wir uns im Sinne der Erziehung zur Selbstverantwortlichkeit dafür entschieden, auch noch nicht ganz 18-jährige Schülerinnen und Schüler in der Kursstufe 1 mit einem solchen Account auszustatten.

## WICHTIG:

Ab dem Schuljahr 2025/26 läuft jegliche schulische Kommunikation mit den Erziehungsberechtigten über WebUntis ab. Das, was bisher über Emails erledigt wurde (z.B. Elternbriefe, Benachrichtigungen über außerunterrichtliche Veranstaltungen, Kommunikation mit Lehrkräften u.Ä.), erfolgt nun über WebUntis. Daher ist es unbedingt notwendig, sich als Erziehungsberechtigte einen Eltern-Account zu erstellen. Gleiches gilt für die Schülerinnen und Schüler der Kursstufen.

Neben der Kommunikation sind mit den Eltern-Accounts noch weitere Funktionen verbunden:

1. <u>Krankmeldung</u> (wichtigste Änderung!):

Die wichtigste Komfortfunktion (für alle Beteiligten) besteht sicherlich darin, dass Schülerinnen und Schüler über die Elternaccounts auf abwesend gesetzt werden können. Damit erübrigt sich der morgendliche Anruf im Sekretariat, um eine Schülerin bzw. einen Schüler krank zu melden.

Da ab dem Schuljahr 2025/26 keine schriftliche Entschuldigung nach einer Krankmeldung über WebUntis mehr nachgereicht werden muss, ist WebUntis für ein reibungsloses Krankmelden zentral!

Alles Weitere – wie z.B. Beurlaubungen – können weiterhin nur über die Klassenlehrkräfte/Tutorinnen und Tutoren bzw. Hr. Overhage beantragt und genehmigt werden.

2. <u>Einsehen von Stundenplänen, Abwesenheiten, Hausaufgaben, Klausuren</u>: Es sind die Stundenpläne, Abwesenheiten, Hausaufgaben und eingetragene Klausuren für alle mit dem Elternaccount verbundenen Schülerinnen und Schüler einsehbar. Hier nun die technische Anleitung für den Elternaccount:

1. Für die Klassen 5-11:

Der Benutzername für den Eltern-Account ist die Email-Adresse, die bei der Anmeldung im Sekretariat hinterlegt wurde und über die bisher die Elternbriefe empfangen werden. Wir haben standardmäßig die/den dort zuerst eingetragene/n Erziehungsberechtigte/n mit der entsprechenden Email-Adresse genommen.

Für die Kursstufen K1 und K2:

Der Benutzername für den Elternaccount ist die Email-Adresse, die ihr bei unserer Abfrage angegeben habt. Für die künftige K1 (jetzige Kl. 11) erfolgt die Abfrage der Email-Adressen am Schuljahresanfang.

Der Vorteil der Email-Adressen als Benutzername ist derjenige, dass man hierüber das Passwort selbst wieder zurücksetzen kann. Dazu genügt ein Klick auf "Passwort vergessen?". Im Anschluss muss nur der Anleitung zum Zurücksetzen des Passworts gefolgt werden.

2. Zunächst muss in einem Internetbrowser die Homepage von WebUntis aufgerufen werden. Bequem ist das über die Schulhomepage (www.gymibw.de; am rechten Rand unter "Quicklinks") oder über <u>https://tipo.webuntis.com/WebUntis/index.do#/basic/login</u> zu machen. Im zweiten Fall muss noch das "Gymnasium Bad Waldsee" in die Suchmaske eingegeben werden, um auch auf *unserem* WebUntis zu landen.

| ••• | 🗊 Privat 🤇 🔿                                                                | tipo.webuntis.com/WebUntis/?school=Gymnasium+Bad+Wal | ldsee#/basic/login C D          | ⊕ ₾ + |
|-----|-----------------------------------------------------------------------------|------------------------------------------------------|---------------------------------|-------|
|     |                                                                             |                                                      |                                 |       |
|     | Heute 12.09.2024<br><b>Gymnasium Bad Waldse</b> d<br><u>Schule wechseln</u> | 9                                                    | Web <mark>Untis</mark><br>Login |       |
|     |                                                                             |                                                      | Benutzername                    | ę.,   |
|     |                                                                             |                                                      | Login                           |       |
|     |                                                                             |                                                      | Noch keinen Zuga (3? Registrier |       |
|     |                                                                             |                                                      |                                 | tore  |

3. Nun kann der Elternaccount registriert werden. Dazu bitte auf "Registrieren" klicken.

- 4. Anschließend erfolgt die Registrierung mit der Email-Adresse als Benutzername. An diese Email-Adresse wird der Link zur Bestätigung der Registrierung geschickt. Alternativ kann auch der in der Email ebenfalls genannte Bestätigungscode im entsprechenden Feld eingetragen werden.
- 5. Nach der erfolgten Registrierung erhält man noch eine Bestätigungs-Email, die den Benutzernamen aufführt.

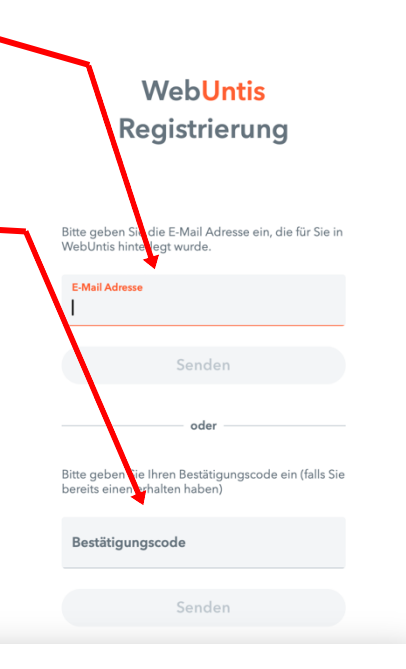

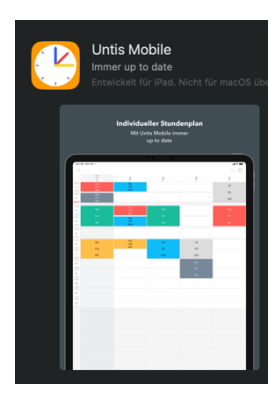

Nach der Registrierung können alle Funktionen genutzt werden. Diese werden nachfolgend erläutert und können entweder über einen Internetbrowser oder die "Untis Mobile App" genutzt werden, die in allen gängigen App-Stores zu finden ist.

## Hier werden die Funktionen für die Nutzung im Browser erläutert:

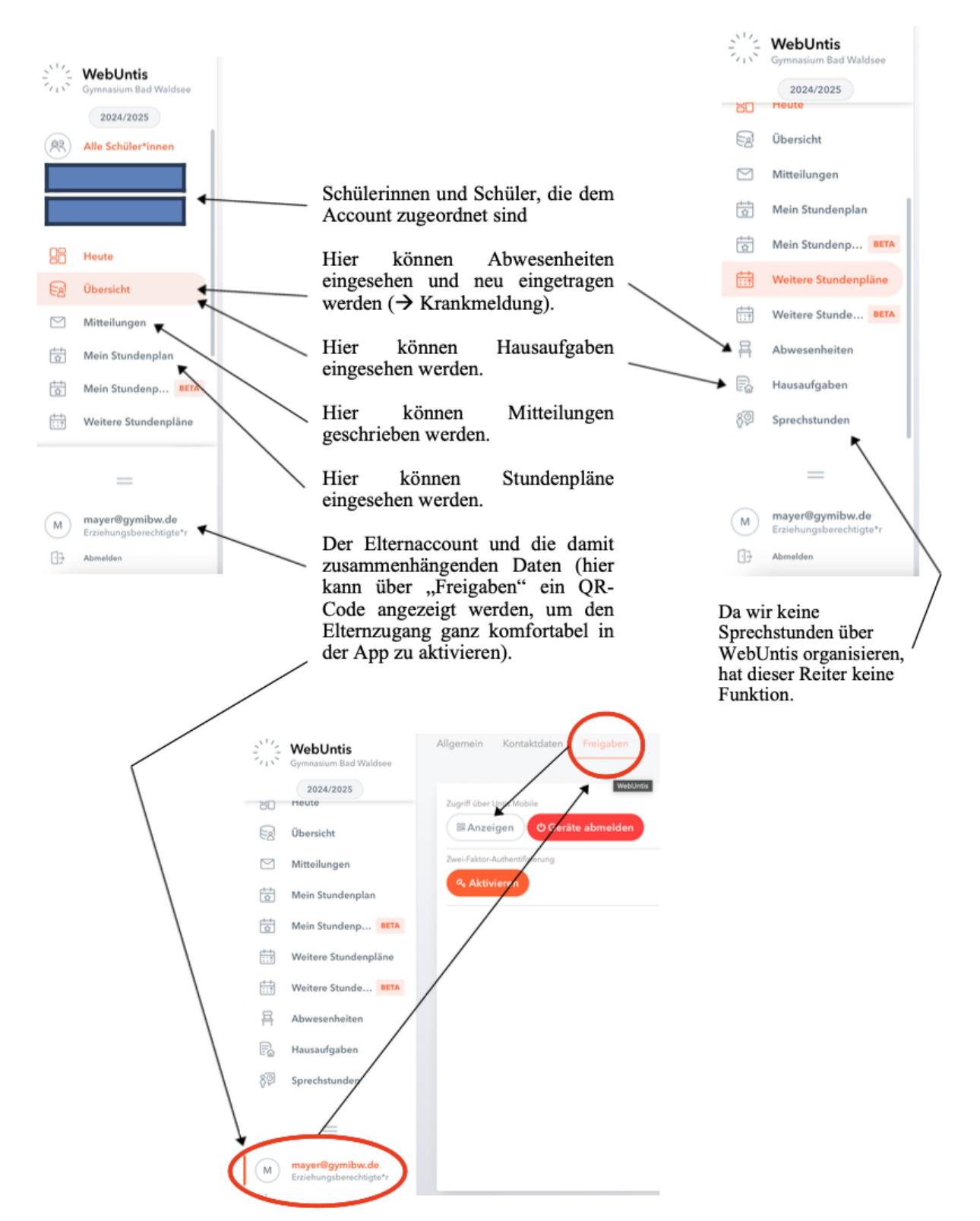

## Hier werden die Funktionen für die Nutzung in der App erläutert:

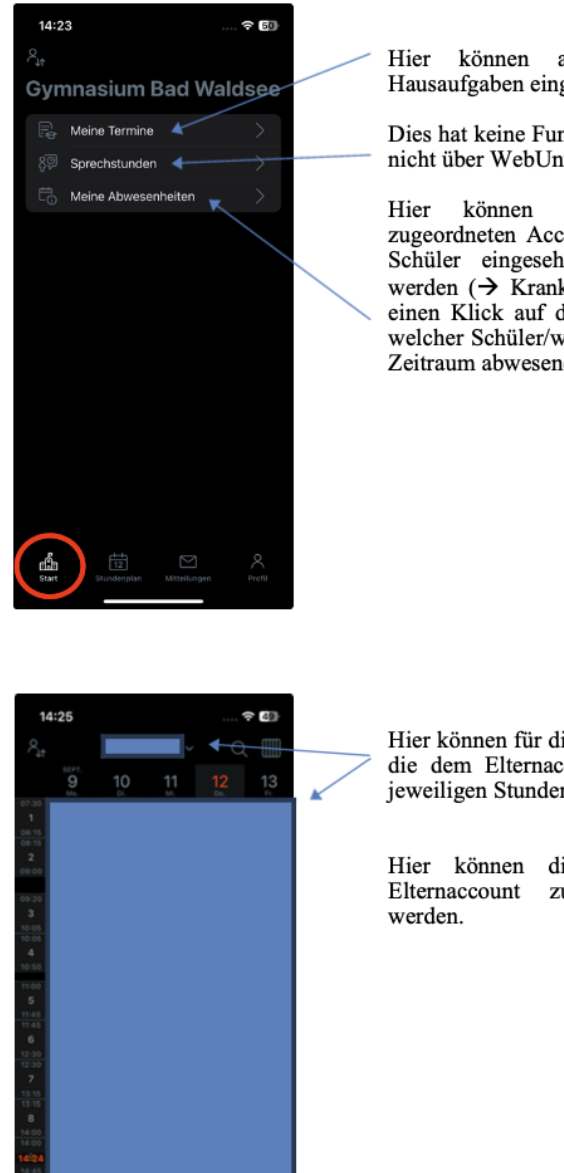

Hier können anstehende Termine und Hausaufgaben eingesehen werden.

Dies hat keine Funktion, da wir Sprechstunden nicht über WebUntis organisieren.

können die Abwesenheiten der zugeordneten Accounts der Schülerinnen und Schüler eingesehen und neue eingegeben werden (→ Krankmeldung). Dazu kann über einen Klick auf das "+" ausgewählt werden, welcher Schüler/welche Schülerin für welchen Zeitraum abwesend gemeldet werden soll.

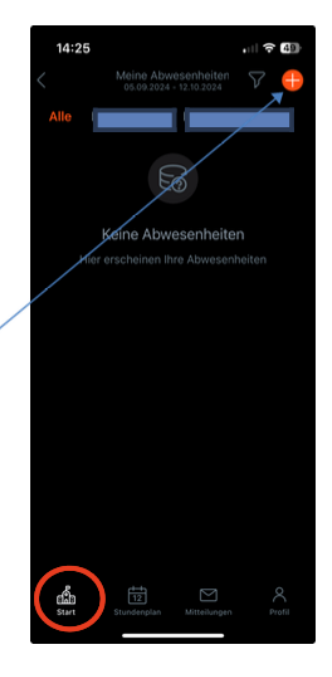

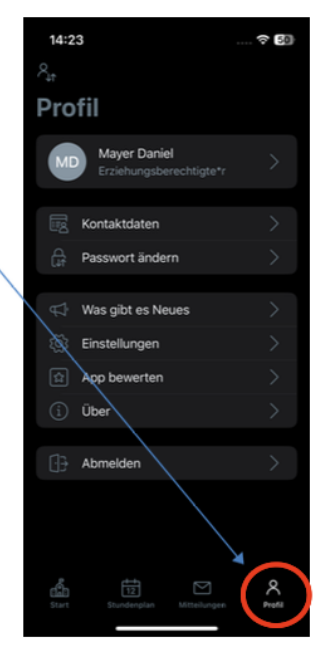

菣

Hier können für die Schülerinnen und Schüler, die dem Elternaccount zugeordnet sind, die jeweiligen Stundenpläne eingesehen werden.

Hier können die Daten, die mit dem Elternaccount zusammenhängen, geändert

Hier können Mitteilungen geschrieben werden.

Für Rückfragen stehen wir gerne zur Verfügung.

Mit freundlichen Grüßen

Mark Overhage

Matthias Romer

Melanie Birk

Daniel Mayer